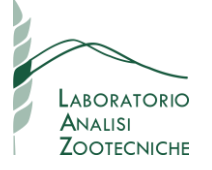

Comunichiamo che è ora disponibile la gestione online dei Campioni e delle Analisi eseguite presso il Laboratorio a partire dal 2016. Questo servizio è disponibile presso il sito <u>www.lazoovet.it</u> nell'Area Riservata tramite Password.

Le funzioni disponibili sono elencate di seguito:

### 1= CONSULTAZIONE E RICERCA:

MONITORAGGIO giornaliero dei campioni e delle analisi richieste: Il sistema si aggiorna ogni 2 ore (i Parametri sono descritti soffermandosi con il puntatore del mouse)

con funzione di stampa e salvataggio del Rapporto di Prova nei formati PDF o XML .

#### 2= ESPORTAZIONE RISULTATI

Estrazione dei risultati analitici in un unico formato CSV (salvabile in XLS) (anche con pacchetti analitici diversi).

#### 3= REGISTRAZIONE DEI CAMPIONI DA INVARE

precompilazione dati di campioni da inviare al Laboratorio

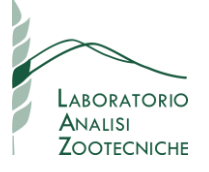

#### **1= CONSULTAZIONE E RICERCA:** seguire le tappe numerate 1°, 2° ....ecc

| Laboratorio Analisi Zootecniche di MANCINELLI Dr. EUGENIO e Dr. MARCO<br>Consultazione rapporti di prova<br>ed esportazione risultati<br>REGISTRAZIONE CAMPIONI DA INVIARE<br>Laboratorio Analisi Zootecnic •<br>Numero Data Cons. Camp. Rev. Anticipo Fine Analisi Azienda Riferimento Campione Note Camp. Parametri<br>Data Cons. Camp. Rev. Anticipo Fine Analisi Azienda Riferimento Campione Note Camp. Parametri<br>6806 10/05/2021 0 17/06/2021 Azienda Agricola Tecnico/Alimentarista Unifeed ascutta Unifeed ascutta Unifeed Ascutta Unifeed Ascutta Unifeed Ascutta Unifeed Ascutta Unifeed Ascutta Unifeed Ascutta Unifeed Ascutt | Laboratorio Analisi Zootecniche di MANCINELLI Dr. EUGENIO e Dr. MARCO<br>Consultazione rapporti di prova<br>ed esportazione risultati<br>REGISTRAZIONE CAMPIONI DA INVIARE<br>Numero Data Cons. Camp. Rev. Anticipo Fine Analisi Azienda Riferimento Campione Note Camp. Parametri<br>Numero Data Cons. Camp. Rev. Anticipo Fine Analisi Azienda Riferimento Campione Note Camp. Parametri<br>Segos 10/05/2021 0 17/06/2021 Azienda Agricola Tecnico/Alimentarista Unifeed ascitita Unifeed ascitita Unifeed a | Laboratorio Analisi Zootecniche   Tel. 0376.528295/529091   info@lazoovet.it Logout                                                                                                    |
|----------------------------------------------------------------------------------------------------|----------------------------------------------------------------------------------------------------|----------------------------------------------------------------------------------------------------|
| Numero       Data Cons. Camp.       Rev.       Anticipo       Fine Analisi       Azienda       Riferimento       Campione       Note Camp.       Parametri         Da:6806       Da:       Azienda Agricola       Tecnico/Alimentarista       Unifeed asciutta       uniss - XF - zeaps       PDF         It       Record da 1 a 1       >>       15 righe per pagina       15       15       right per pagina                                                                                                    | REGISTRAZIONE CAMPIONI DA INVIARE         Laboratorio Analisi Zootecnic       Image: Construction of the construction of the con                                                                                           | Laboratorio<br>Analisi Zootecniche di MANCINELLI Dr. EUGENIO e Dr. MARCO<br>Consultazione rapporti di prova<br>ed esportazione risultati                                                                                                    |
| Numero Data Cons. Camp. Rev. Anticipo Fine Analisi Azienda Riferimento Campione Note Camp. Parametri   Da: Da: Da: A: Da: A: Campione Note Camp. Parametri   6806 10/05/2021 0 17/06/2021 Azienda Agricola Tecnico/Alimentarista Unifeed asciutta uniss - XF - zeaps PDF                                                                                                    | Numero       Data Cons. Camp.       Rev.       Anticipo       Fine Analisi       Azienda       Riferimento       Campione       Note Camp.       Parametri         Da:       Da:       A:       A:       <                                                                                                    |                                                                                                    |
| 6806 10/05/2021 0 17/06/2021 Aztenda Agricola Tecnico/Alimentarista Unifeed asciutta uniss - XF - zeaps PDF                                                                                                    | 6806 10/05/2021 0 17/06/2021 Azlenda Agricola Tecnico/Alimentarista Unifeed asciutta uniss - XF - zeaps PDF<br>Record da 1 a 1 >>>>>>>>>>>>>>>>>>>>>>>>>>>>>                                                                                                    | Numero       Data Cons. Camp.       Rev.       Anticipo       Fine Analisi       Azienda       Riferimento       Campione       Note Camp.       Parametri         Da:       Da:       Da:       A:       A: |
|                                                                                                    | 1-1°: Eseguire la ricerca digitando uno dei campi bianchi: ad es. per Nome Azienda Agricola, per nome Tecnico/Alimentarista, per Campione o Parametri                                                                                                    | 6806 10/05/2021 0 17/06/2021 Azlenda Agricola Tecnico/Alimentarista Unifeed asciutta uniss XF - zeaps PDF                                                                                                    |
| (i Parametri sono sotto forma di codici: soffermandosi con il puntatore appare i analisi richlesta).<br>1-2°:Si può visionare/salvare il PDF e o scaricare il <                                                                                                    |                                                                                                    | 1-3°: Si può estrarre tutto o solo il risultato della filtra                                                                                                    |

\*Nota: il file XML per import automatico su programma non è presente se non è stato richiesto di produrlo.

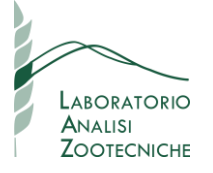

### **2= ESPORTAZIONE RISULTATI**

### 2-1°: appare l'elenco, premere su csv e appare la richiesta di scaricare il file csv: si consiglia di salvarlo come EXCEL. 2-2°: per ritornare alla Consultazione premere x.

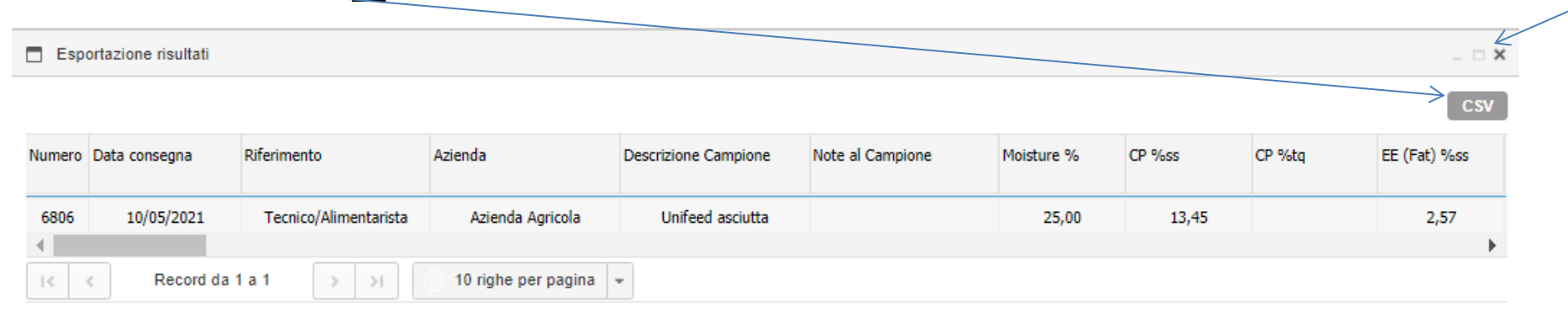

#### Nota: l'esportazione dei Parametri è in lingua inglese: consultate il Laboratorio per eventuali chiarimenti.

I risultati sono espressi o sul secco ("ss") o sul tal quale ("tq"): sotto un esempio parziale dell'esportazione.

| Moisture |        |        | EE (Fat) | EE (Fat) |        |        |         |         |            | Starch |
|----------|--------|--------|----------|----------|--------|--------|---------|---------|------------|--------|
| %        | CP %ss | CP %tq | %ss      | %tq      | CF %ss | CF %tq | Ash %ss | Ash %tq | Starch %ss | %tq    |
| 25       | 13,45  |        | 2,57     |          | 25,38  |        | 5,56    |         | 9,95       |        |

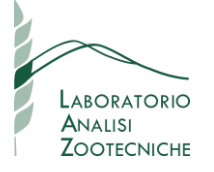

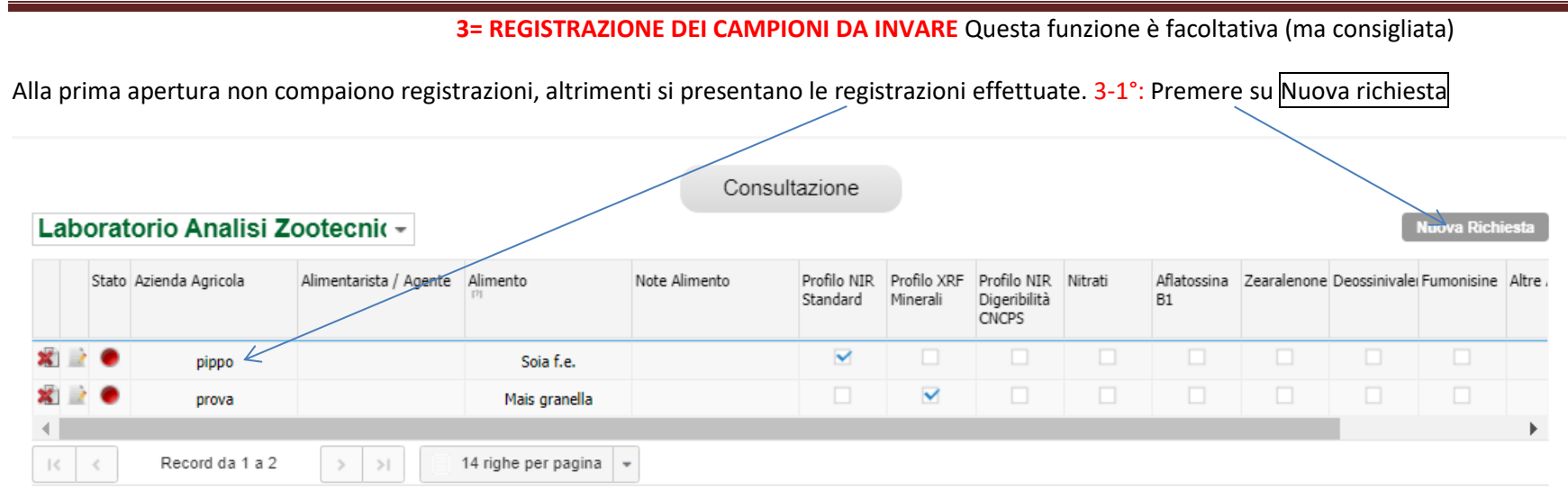

3-2°: Compilare come richiesto: sono presenti sia dei Pacchetti Analitici che le singole analisi: 3-3°: per analisi non presenti scrivere liberamente in Altre Analisi

| Inserimento rich                       | ieste – – ×               |
|----------------------------------------|---------------------------|
| Agente                                 |                           |
| Campione *                             |                           |
| Note Campione                          |                           |
|                                        |                           |
| Analisi *                              |                           |
| Profilo NIR<br>Standard 🕅              |                           |
| Profilo XRF<br>Minerali 🛛              |                           |
| Profilo NIR<br>Digeribilità<br>CNCPS 🕅 |                           |
| Nitrati 🕅                              |                           |
| Aflatossina B1 🛛                       |                           |
| Zearalenone 🕅                          |                           |
| Deossinivalenolo [7]                   |                           |
| Fumonisine [7]                         |                           |
| Altre Analisi                          | K                         |
|                                        | premere Salva al termine. |